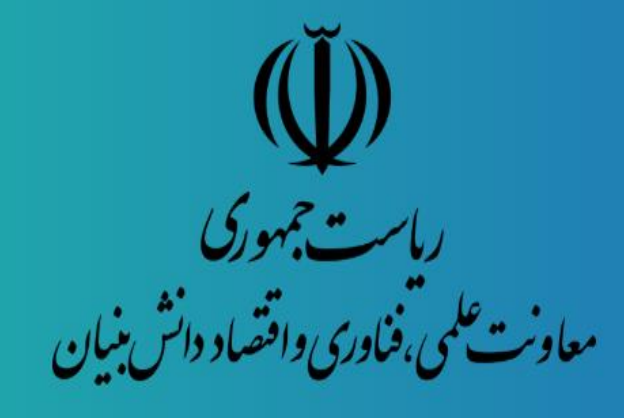

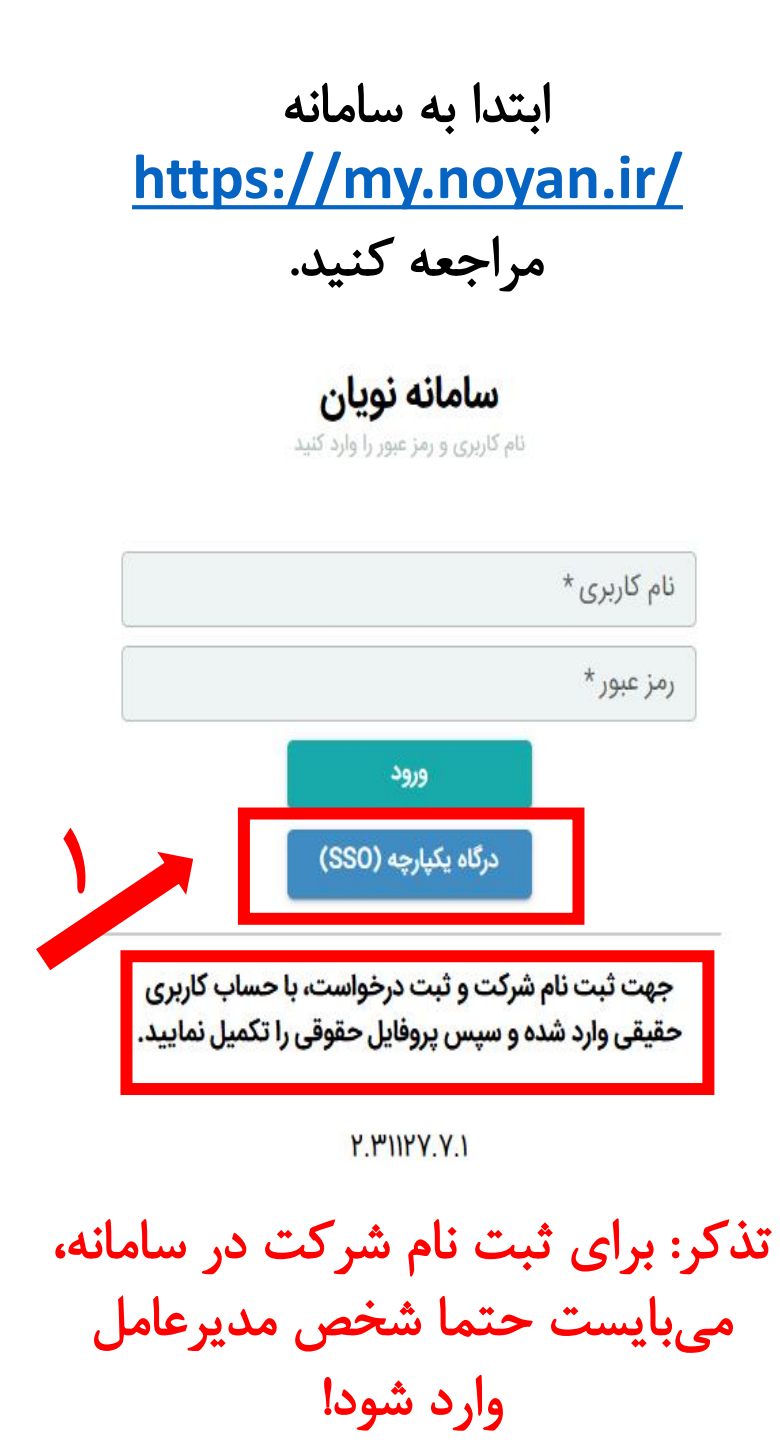

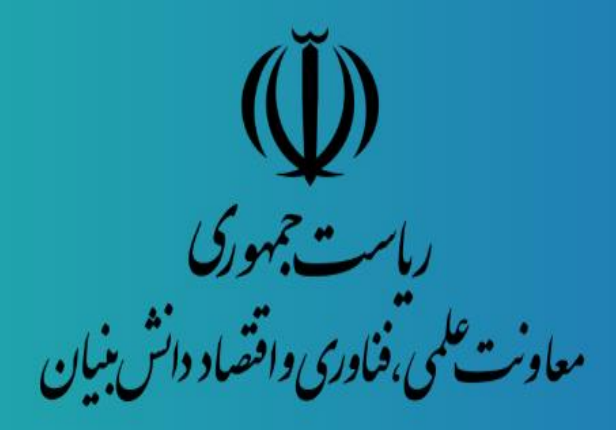

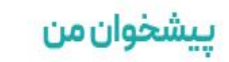

پنجره واحد خدمات معاونت علمی، فناوری و اقتصاد دانشبنیان

ثبتنام/ورود از طریق درگاه ملی خدمات دولت هوشمند

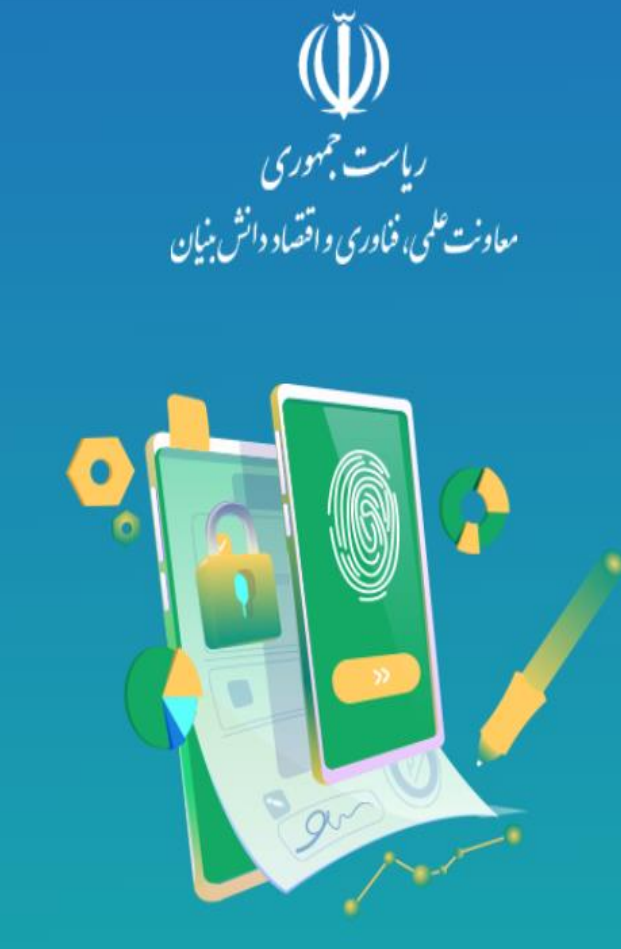

٢

?

\$\_

0

با ثبتنام و ورود به سامانه یکپارچه معاونت علمی، فناوری و اقتصاد دانشبنیان، همه خدمات ما در دسترس شماست

. . . . .

سوالات متداول تماس با ما راهنما فا

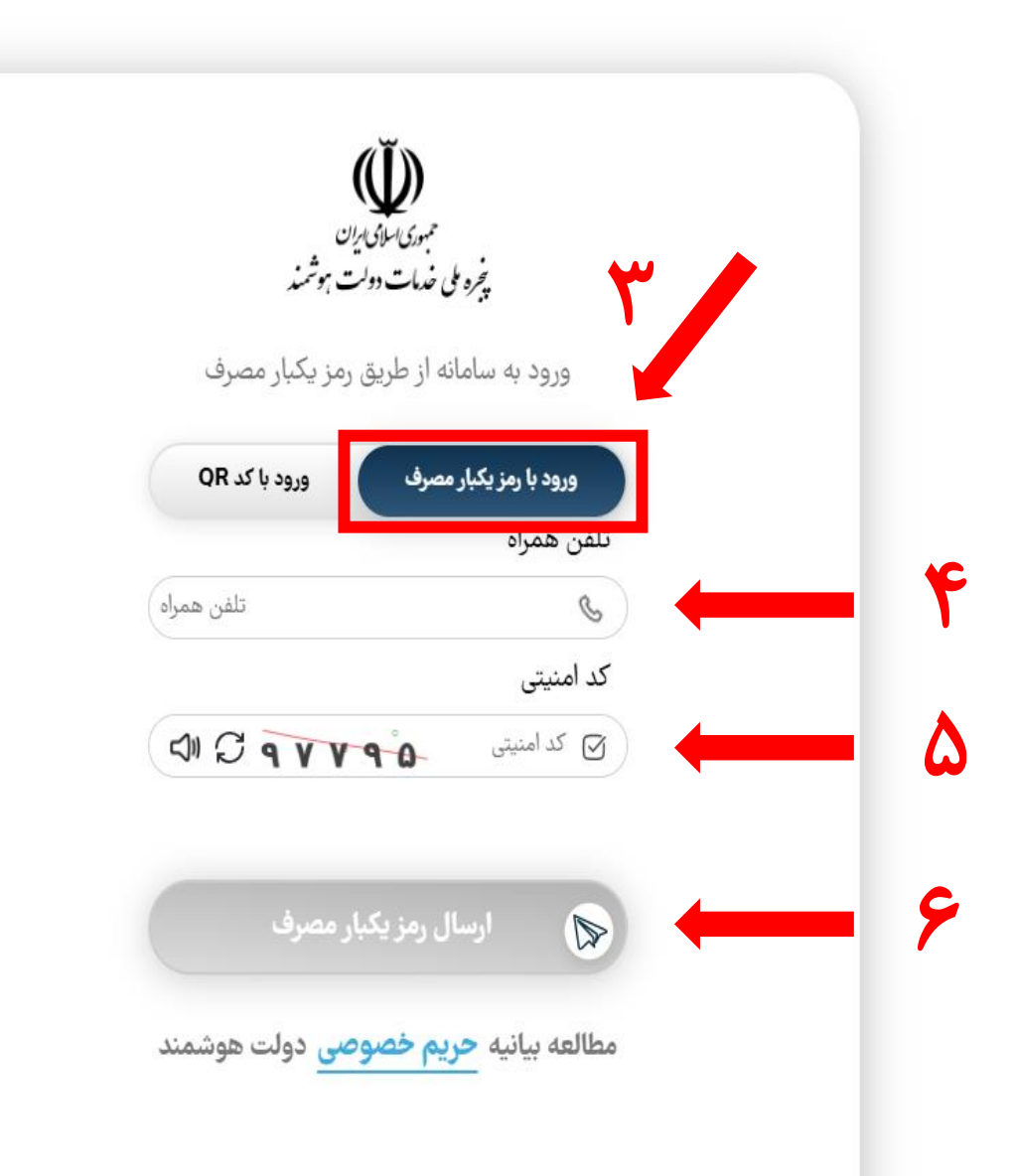

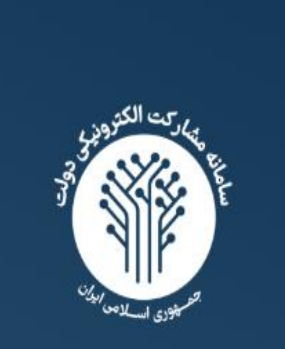

# مشاركت الكترونيكي

سامانه مشارکت الکترونیکی، بهعنوان یک ابزار نوین و اساسی در فرآیندهای ارتباطی بین دولت و شهروندان، امکان فعالیت و مشارکت هوشمندانه شهروندان در امور کشوری را فراهم میکند. این سامانه نهتنها فرصت مشارکت را به شهروندان ارائه میدهد بلکه با ارتقاء شفافیت و بهبود فرآیندهای اداری نیز همراه است.

سامانه مشاركت الكترونيكي

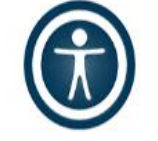

atelmi.ir/

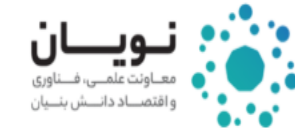

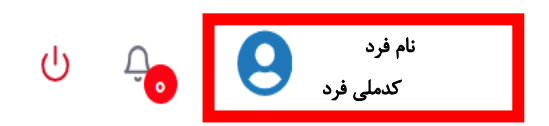

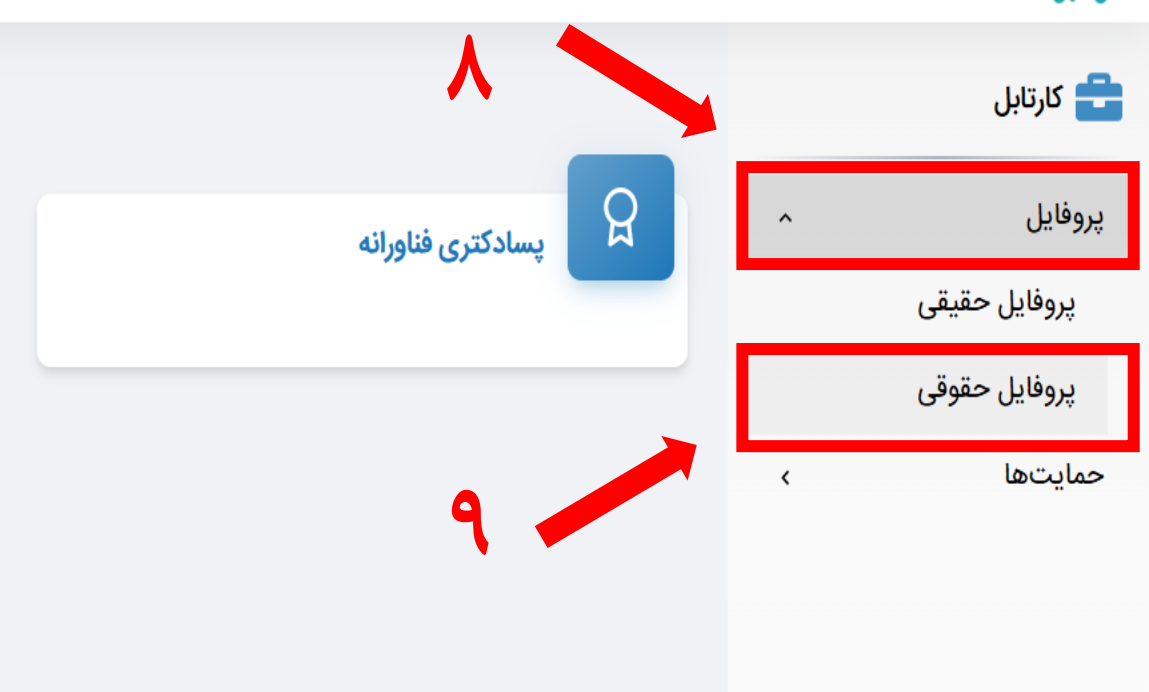

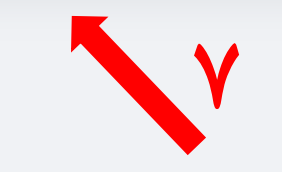

در این قسمت میتوانید مشخصات فرد وارد شده به سیستم را ببینید

## كليه حقوق اين سايت مربوط به خدمات معاونت علمي، فناوري و اقتصاد دانش بنيان مي باشد. /heiatelmi.ir/

| وب سایت ه |                                                     |   | قدویان<br>معاونه علمی، فساوری<br>وافتصاد دانسش بنسیان |
|-----------|-----------------------------------------------------|---|-------------------------------------------------------|
|           | <b>پروفایل شخص حقوقی</b><br>فهرست یروفایل شخص حقوقی | 品 | کارتابل                                               |

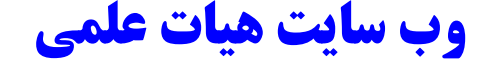

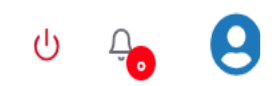

|       |                                | ی پروفایل شخص حقوقی     |   | 韋 کارتابل                   |
|-------|--------------------------------|-------------------------|---|-----------------------------|
|       |                                | فهرست پروفایل شخص حقوقی | ^ | پروفایل                     |
| + 🕄 Q |                                |                         |   | پروفای <mark>ل</mark> حقیقی |
|       | اطلاعاتی برای نمایش وجود ندارد |                         |   | پروفایل حقوقی               |
|       |                                |                         | < | حمايتها                     |
| 1 • T |                                |                         |   | ثبت بازخورد                 |
|       |                                |                         | < | گزارشات                     |
|       |                                |                         |   |                             |
|       |                                |                         |   |                             |
|       |                                |                         |   |                             |
|       |                                |                         |   |                             |
|       |                                |                         |   |                             |
|       |                                |                         |   |                             |
|       |                                |                         |   |                             |

https://heiatelmi.ir/

کلیه حقوق این سایت مربوط به خدمات معاونت علمی، فناوری و اقتصاد دانش بنیان می باشد.

| <b>نے ویلے ان</b><br>معاولات علمی، ضناوری<br>واقتصاد داستن بنسیان |                                       | ۴. تکمیل سایر فیلدهای ستارهدار توسط م | ديرعامل                         | • • |
|-------------------------------------------------------------------|---------------------------------------|---------------------------------------|---------------------------------|-----|
| ابل                                                               | اطلا                                  | بات عمومی                             | راهنما                          |     |
| ^                                                                 | مشخصات هویتی شرکت                     |                                       |                                 | Θ   |
| یل حقیقی                                                          | شناسه ملی شرکت .<br>۲۲۳۰۶۲۰۲۹ او۲۲    | - نام شرکت*<br>شبکه علمی غر ب آسیا    | شماره ثبت *<br>۸۰ ۰۰۰ ۳         |     |
| ین خطوفی<br>ها ب                                                  | - تاریخ ثبت شرکت<br>۱۳۸۹/۰۶/۱۶        | کد اقتصادی *                          | نوع شخص حقوقی *                 |     |
| خورد                                                              | تعداد افراد شاغل در شرکت              | - آخرین بروزرسانی<br>۱۳۹۵/۰۶/۰۱       |                                 |     |
| د ن                                                               | محل استقرار                           |                                       |                                 | Э   |
|                                                                   | استان *                               | ⊷ 🔍                                   | کد بستہ ،<br>۱۸ ۱۹۱             |     |
|                                                                   | نوع مالکیت دفتر مرکزی *               | تاریخ شروع مالکیت دفتر مرکزی *        | تاریخ پایان مالکیت دفتر مرکزی * |     |
|                                                                   | تلفن ثابت                             | فکس                                   |                                 |     |
|                                                                   | ۔ آدرس ۔۔۔۔<br>تھران خیابان ولی عصر آ |                                       |                                 |     |

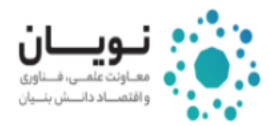

| ሳ | <u>Д</u> | 9 |
|---|----------|---|
|   |          |   |

| راهنما | شرکت های مرتبط        | اعضای شرکت                     | اطلاعات مالی        | اطلاعات عمومى |   | 言 کارتابل     |
|--------|-----------------------|--------------------------------|---------------------|---------------|---|---------------|
| + 13 Q |                       |                                |                     | اعضای شرکت    | ^ | پروفایل       |
|        |                       |                                |                     |               |   | پروفایل حقیقی |
|        |                       | اطلاعاتی برای نمایش وجود ندارد |                     |               |   | پروفایل حقوقی |
|        |                       |                                |                     |               | < | حمايتها       |
|        | کت، به تکمیل هر یک از | ، از ثبت «اطلاعات عمومی» شر    | مديرعامل ميتواند يس |               |   | ثبت بازخورد   |
|        | بردازد.<br>پردازد.    | های موجود در پروفایل شرکت ب    | تب                  |               | < | گزارشات       |
|        |                       |                                |                     |               |   |               |
|        |                       |                                |                     |               |   |               |
|        |                       |                                |                     |               |   |               |

https://heiatelmi.ir/

کلیه حقوق این سایت مربوط به خدمات معاونت علمی، فناوری و اقتصاد دانش بنیان می باشد.

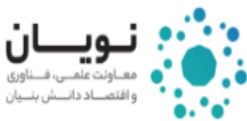

کلیه حقوق این سایت مربوط به خدمات معاونت علمی، فناوری و اقتصاد دانش بنیان می باشد.

### وب سایت هیات علمی

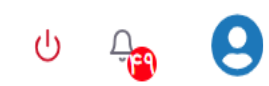

|        |                    |                                  |                       |               |   | ••••          |
|--------|--------------------|----------------------------------|-----------------------|---------------|---|---------------|
| راهنما | شرکت های مرتبط     | اعضای شرکت                       | اطلاعات مالی          | اطلاعات عمومي |   | 韋 كارتابل     |
| + & Q  |                    |                                  |                       | اعضای شرکت    | ^ | پروفایل       |
|        |                    |                                  | 1 1 1 1               |               |   | پروفایل حقیقی |
|        |                    | اطلاعاتی برای نمایش وجود ندارد   |                       |               |   | پروفایل حقوقی |
| • 1 •  |                    |                                  |                       |               | < | حمايتها       |
|        | به تعریف افرادی که | ورود به تب «اعضای شرکت»، اقدام ب | مدیرعامل میتواند با و |               |   | ثبت بازخورد   |
|        |                    | پروفایل شرکت دسترسی دارند، کند.  | به                    |               | < | گزارشات       |
|        |                    |                                  |                       |               |   |               |
|        |                    |                                  |                       |               |   |               |
|        |                    |                                  |                       |               |   |               |
|        |                    |                                  |                       |               |   |               |
|        |                    |                                  |                       |               |   |               |
|        |                    |                                  |                       |               |   |               |
|        |                    |                                  |                       |               |   |               |

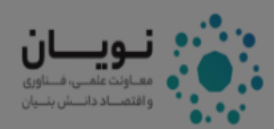

ს 🔓 🤮

ht

| + & Q               |                                                          |                                                                                       |             |   |               |
|---------------------|----------------------------------------------------------|---------------------------------------------------------------------------------------|-------------|---|---------------|
|                     |                                                          |                                                                                       | اعضای شرکت  | ^ | پروفایل       |
| حق امضا ويرايش حذف  | سمت سازمانی دسترسی به پروفایل                            | نام خانوادگی شماره همراه                                                              | # نام       |   | پروفایل حقیقی |
| ា                   |                                                          |                                                                                       |             |   | پروفایل حقوقی |
|                     |                                                          |                                                                                       | افرودن      | < | حمايتها       |
|                     | کد ملی *                                                 | نام خانوادگی                                                                          | نام         |   | ثبت بازخورد   |
|                     |                                                          |                                                                                       |             | < | گزارشات       |
| 🗖 دسترسی به پروفایل | ◄ 🔲 حق امضا                                              | سمت سازمانی *                                                                         | شماره همراه |   |               |
|                     | ×<br>کاربر مورد نظر امکان<br>مچنین ثبت درخواست<br>انصراف | ی<br>با انتخاب دسترسی به پروفایل،<br>مشاهده و ویرایش پروفایل و هم<br>را دارد<br>تایید |             |   |               |

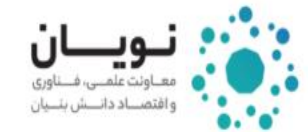

| ሳ | <del>0</del> 0 | 9 |
|---|----------------|---|
|---|----------------|---|

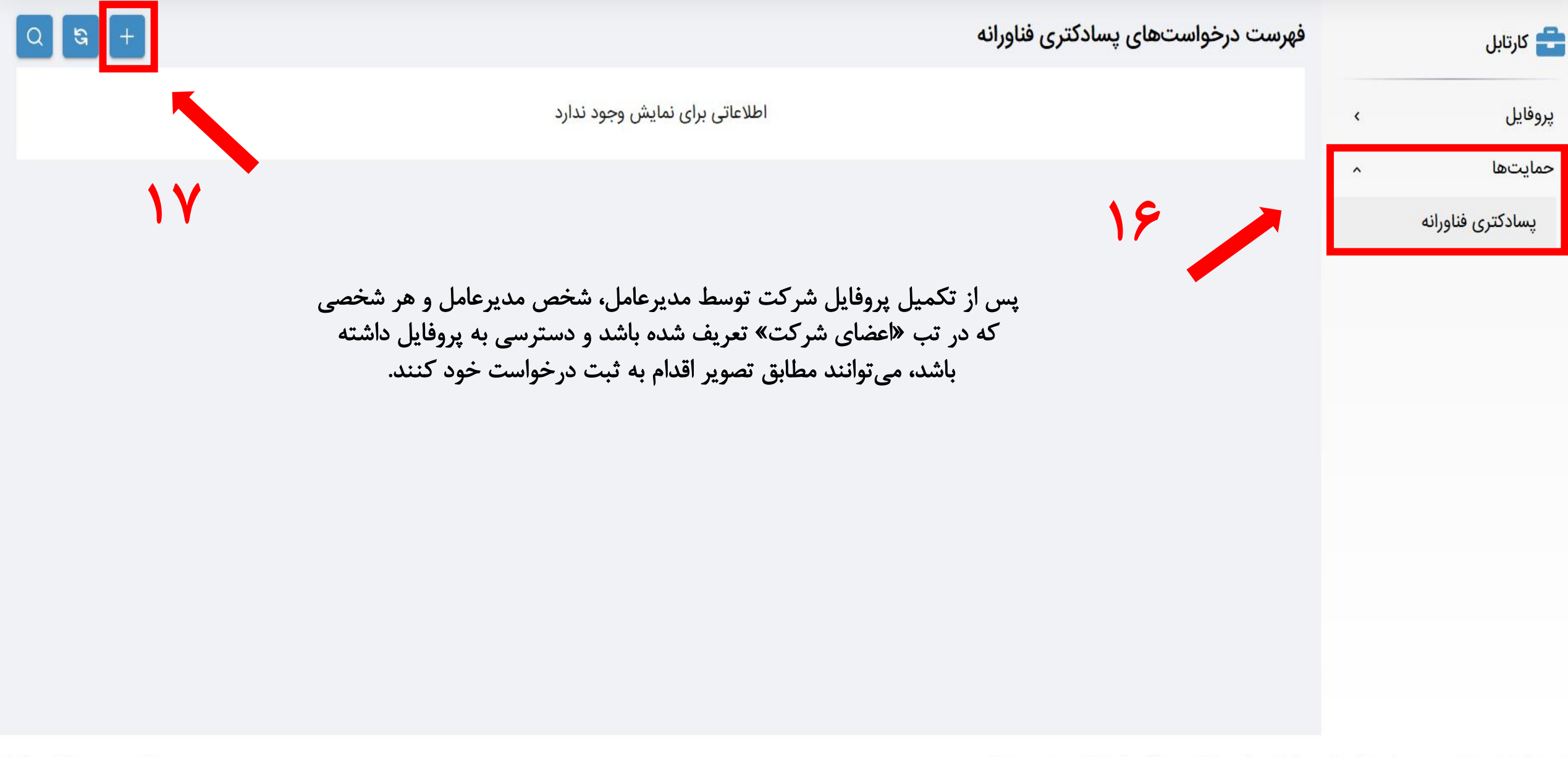